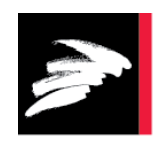

# TEKNOLOGISK

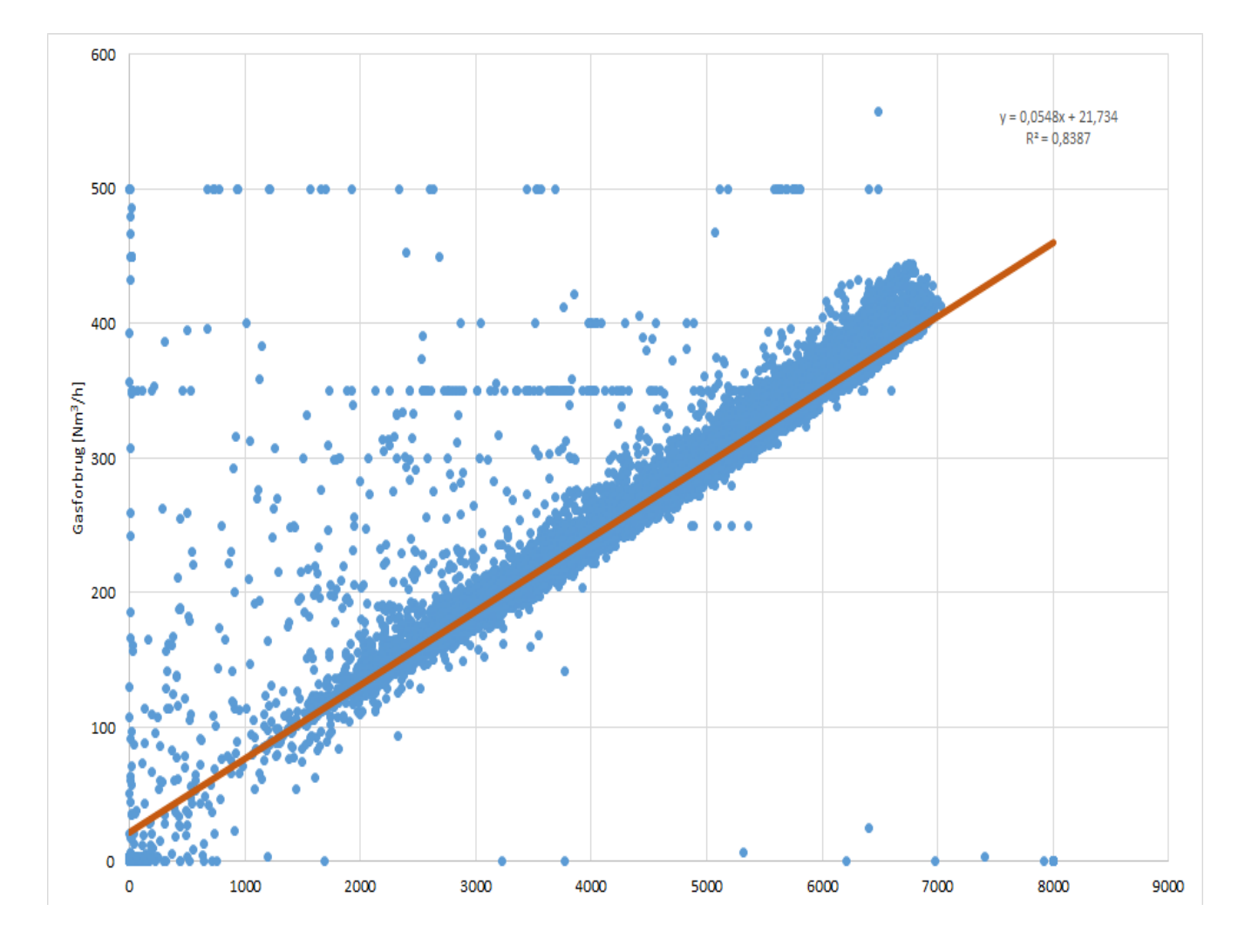

# ENERGINØGLETAL FOR ENERGIEFFEKTIVITET OG ENERGIFLEKSIBILITET

LABVIEW BEREGNINGSVÆRKTØJ

# Forord

Denne brugervejledning anvendes i forbindelse med edb-værktøjet til dannelse af operationelle nøgletal, som er udviklet i forbindelse med forskningsprojektet bevilget under ELFORSK administreret af Dansk Energi: **350-035 – Energinøgletal for energieffektivitet og energifleksi***bilitet.* 

### Indholdsfortegnelse

|   |        | -                                   | Side |  |  |  |  |  |
|---|--------|-------------------------------------|------|--|--|--|--|--|
| 1 | edning | 3                                   |      |  |  |  |  |  |
| 2 | Brug   | ug af værktøjet                     |      |  |  |  |  |  |
|   | 2.1    | Installation                        | 4    |  |  |  |  |  |
|   | 2.2    | Introduktion                        | 4    |  |  |  |  |  |
|   |        | Trin 1 – Indsæt data                | 5    |  |  |  |  |  |
|   |        | Trin 2 – Fjernelse uønskede data    | 6    |  |  |  |  |  |
|   |        | Trin 3 – Fjerne indgående parametre | 7    |  |  |  |  |  |

# 1 Indledning

Nærværende projekt har haft til formål at udvikle værktøjer som industri- og erhvervsvirksomheder samt energirådgivere kan benytte ved dannelse af operationelle nøgletal. Ved operationelle nøgletal forstås nøgletal af en sådan kvalitet, at de bl.a. kan benyttes til at identificere årsager til faldende energieffektivitet samt troværdig dokumentation af effekten af energibesparelsestiltag.

I forbindelse med projektet er der udviklet et beregningsværktøj i LabView, der kan anvendes til at opstille operative energinøgletal på baggrund af en regressionsanalyse.

Projektet er finansieret af ELFORSK programmet med projektnr. 350-035, og er udført i perioden 1. april 2018 til 1. marts 2020.

# 2 Brug af værktøjet

#### 2.1 Installation

Programmet DTI-ENPI Tool.02 er udført i National Instruments programsprog Labview, der installeres med den Installer der kan hentes sammen med det øvrige projektmateriale. Der klikkes på den medfølgende Installer for at downloade Labview programmet. Følg anvisningerne for at installere programmet på din PC. Når installationen er tilendebragt har du Labview på din PC, og er klar til at installere den udviklede applikation KeyNo.exe, der følger med denne vejledning. Der medfølger ligeledes et eksempel på inddata, der kan anvendes ved at anvende knappen "Hent data" i fanen "Beregningsgrundlag" i applikationen.

#### 2.2 Introduktion

Når beregningsværktøjet åbnes, vises samme billede som vist på Figur 2.2.1. For at bruge værktøjet udføres tre trin. Værktøjet opdaterer automatisk sig selv hver gang der foretages en ændring.

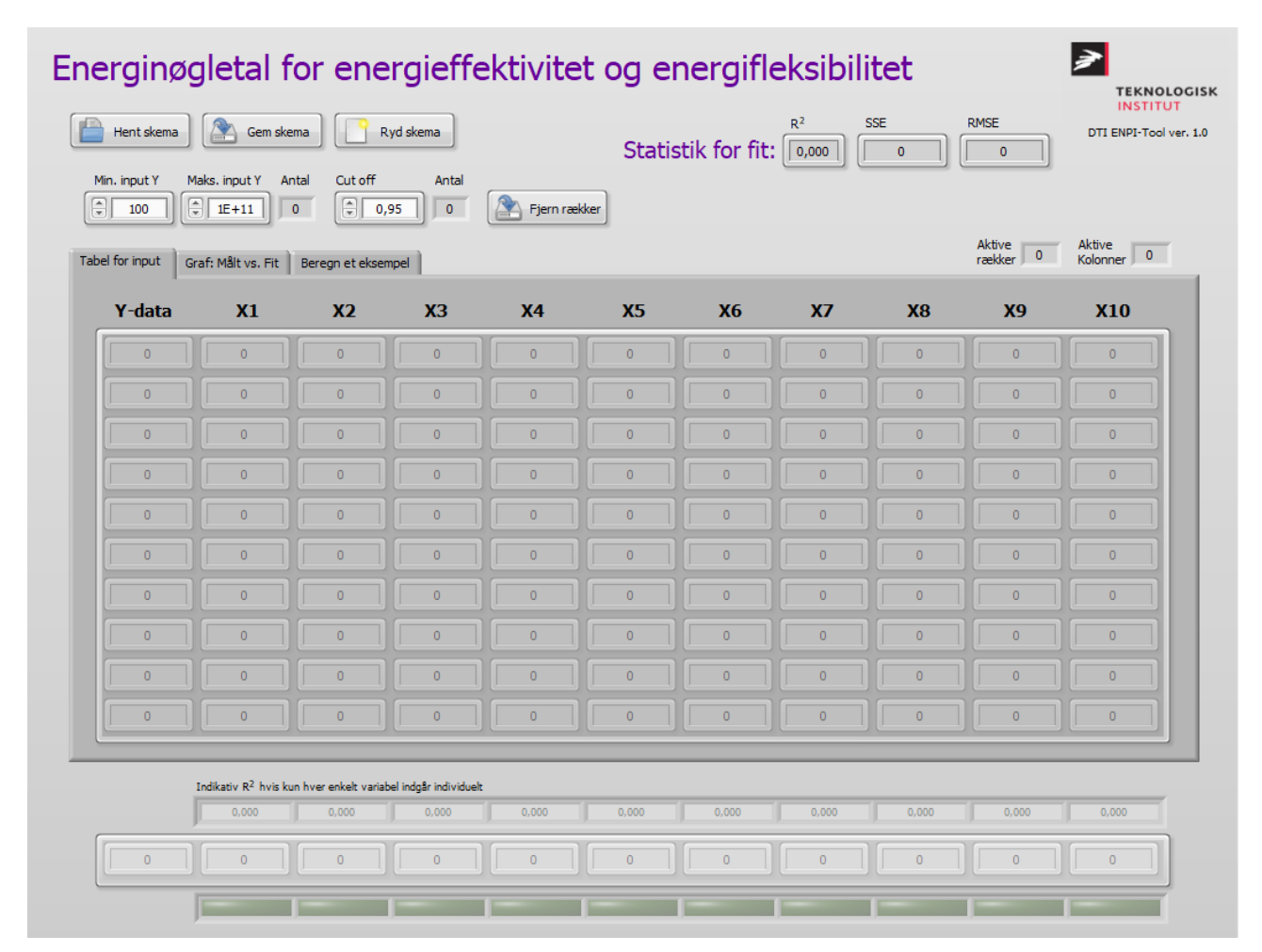

Figur 2.2.1 Programbillede

#### Trin 1 – Indsæt data

Her importeres de data som ønskes analyseret. Datasættet indsættes f.eks. som en excel'fil, idet energiforbruget for den proces for hvilken der skal dannes energinøgletal skal stå i første kolonne (Y-data) og de parametre som energiforbruget afhænger af skal stå i de næste kolonner (X1, X2, X3...). Der er i alt plads til 10 parametre.

| Energinøgletal for energieffektivitet og energifleksibilitet |              |                                 |                        |                       |                                       |            |            |                     |                      |            |                        |
|--------------------------------------------------------------|--------------|---------------------------------|------------------------|-----------------------|---------------------------------------|------------|------------|---------------------|----------------------|------------|------------------------|
|                                                              | Hent skema   | Gem sk                          | iema R                 | yd skema              | Statistik for fit: 9,989E+11 55E RMSE |            |            |                     |                      |            | DTI ENPI-Tool ver. 1.0 |
| Mi                                                           | in. input Y  | Maks. input Y                   | 0 Cut off              | Antal<br>95 17        | Fjern ræk                             | ker        |            |                     |                      |            |                        |
| Tabe                                                         | el for input | Graf: Målt vs. Fit              | Beregn et eksen        | npel                  |                                       |            |            | Aktive<br>rækker 93 | Aktive<br>Kolonner 6 |            |                        |
|                                                              | Y-data       | <b>X</b> 1                      | <b>X2</b>              | ХЗ                    | X4                                    | <b>X</b> 5 | <b>X</b> 6 | X7                  | <b>X</b> 8           | <b>X</b> 9 | X10                    |
| [                                                            | 1,9277E+6    | 2345                            | 24548                  | 13158                 | 0                                     | 5658       | 0          | 0                   | 0                    | 0          | 0                      |
| [                                                            | 2,3799E+6    | 4093                            | 34153                  | 16848                 | 0                                     | 4446       | 0          | 0                   | 0                    | 0          | 0                      |
| (                                                            | 3,3371E+6    | 4343                            | 52529                  | 25487                 | 0                                     | 10570      | 0          | 0                   | 0                    | 0          | 0                      |
| (                                                            | 3,2152E+6    | 5672                            | 42627                  | 18016                 | 9671,1                                | 0          | 0          | 0                   | 0                    | 0          | 0                      |
| (                                                            | 2,3538E+6    | 3187,6                          | 30839                  | 12601                 | 9928,1                                | 11707      | 0          | 0                   | 0                    | 0          | 0                      |
|                                                              | 3,1154E+6    | 4899,5                          | 41357                  | 14822                 | 10859                                 | 14492      | 0          | 0                   | 0                    | 0          | 0                      |
| (                                                            | 2,9456E+6    | 5349,6                          | 42249                  | 15057                 | 7865,8                                | 12308      | 0          | 0                   | 0                    | 0          | 0                      |
|                                                              | 1,5427E+6    | 2990,5                          | 20342                  | 8709,1                | 5529,1                                | 8709,1     | 0          | 0                   | 0                    | 0          | 0                      |
|                                                              | 2,5991E+6    | 3108,4                          | 37277                  | 13989                 | 7863,5                                | 13204      | 0          | 0                   | 0                    | 0          | 0                      |
| (                                                            | 3,0861E+6    | 5076,6                          | 44845                  | 16704                 | 11292                                 | 15402      | 0          | 0                   | 0                    | 0          | 0                      |
|                                                              |              | Indikativ R <sup>2</sup> hvis k | kun hver enkelt variab | el indgår individuelt | :                                     |            |            |                     |                      |            |                        |
|                                                              |              | 0,395                           | 0,898                  | 0,434                 | 0,408                                 | 0,222      | 0,000      | 0,000               | 0,000                | 0,000      | 0,000                  |
|                                                              | 2,283E+5     | 27,95                           | 37,56                  | 43,9                  | 32,25                                 | 2,077      | 0          | 0                   |                      | 0          |                        |
|                                                              |              |                                 |                        |                       |                                       |            | _          |                     | 1                    |            | _                      |

Figur 2.2.2 Programbillede med inddata

Der dannes umiddelbart automatisk et beregningsudtryk for energinøgletallet nederst i skærmbilledet, se Figur 2.2.2, hvor energiforbruget i dette tilfælde til en start har følgende sammenhæng:

Energiforbrug [enheder] =  $2,283*10^5 + 27,95*X1 + 37,56*X2 + 43,9*X3 + 32,25*X4 + 2,077*X5$ 

I skærmbilledets højre hjørne ses værdierne for  $R^2$ , SSE (Sum of Squared Errors) og RMSE (Root Mean Squared Errors).

Og over hver parameter (X'værdi) i beregningsudtrykket nederst i skærmbilledet er der anført en R<sup>2</sup>'værdi, der indikerer hvor godt den enkelte parameter passer til det samlede beregningsudtryk, - jo højere R<sup>2</sup>'værdi desto bedre passer værdien til beregningsudtrykket.

#### Trin 2 – Fjernelse uønskede data

I det andet trin er det muligt at fjerne rækker i datasættet, hvor energiforbruget, dvs. Y-værdien, ligger udenfor det interval som defineres i cellerne "Minimum input Y" og "Maximum input Y", dvs. der fjernes datarækker hvor energiforbruget er så lavt eller så højt, at det er formodes at være fejlbehæftet.

Desuden indstilles værdien i cellen "Cut off", således at værdier der ligger f.eks. mere end 5% fra det beregnede udtryk for energinøgletallet fjernes. Et "Cut off" på 5% er almindeligt, og svarer til et konfidensinterval på 95%.

Med de indstillinger er der sat ses, at der er i alt 17 rækker der skal udelukkes som følge at en "Cut off" på 95%. Der er ingen rækker der er udenfor indstillingerne på "minimum input Y" og "Maximum input Y".

Uønskede rækker fjernes ved at trykke på knappen "Fjern rækker", se Figur 2.2.3 med ny beregning.

| Energinøgletal for energieffektivitet og energifleksibilitet |                                   |                      |                        |          |            |              |       |           |                     | TEKNOLOGIS             |
|--------------------------------------------------------------|-----------------------------------|----------------------|------------------------|----------|------------|--------------|-------|-----------|---------------------|------------------------|
| Hent skema                                                   | Gem sker                          | ma R                 | yd skema               |          | Statis     | tik for fit: | R-    | 3,607E+11 | 6,982E+4            | DTI ENPI-Tool ver. 1.0 |
| Min. input Y M                                               | laks. input Y An                  | tal Cut off          | Antal                  | Fjern ræ | kker       |              |       |           |                     |                        |
| Tabel for input G                                            | raf: Målt vs. Fit                 | Beregn et ekser      | mpel                   |          |            |              |       |           | Aktive<br>rækker 76 | Aktive<br>Kolonner 6   |
| Y-data                                                       | <b>X</b> 1                        | <b>X</b> 2           | Х3                     | X4       | <b>X</b> 5 | <b>X</b> 6   | X7    | X8        | <b>X</b> 9          | X10                    |
| 2,3799E+6                                                    | 4093                              | 34153                | 16848                  | 0        | 4446       | 0            | 0     | 0         |                     | 0                      |
| 3,3371E+6                                                    | 4343                              | 52529                | 25487                  | 0        | 10570      | 0            | 0     | 0         |                     | 0                      |
| 3,2152E+6                                                    | 5672                              | 42627                | 18016                  | 9671,1   | 0          | 0            | 0     | 0         |                     | 0                      |
| 2,3538E+6                                                    | 3187,6                            | 30839                | 12601                  | 9928,1   | 11707      | 0            | 0     | 0         |                     | 0                      |
| 2,9456E+6                                                    | 5349,6                            | 42249                | 15057                  | 7865,8   | 12308      | 0            | 0     | 0         |                     | 0                      |
| 2,5991E+6                                                    | 3108,4                            | 37277                | 13989                  | 7863,5   | 13204      | 0            | 0     | 0         |                     | 0                      |
| 3,0861E+6                                                    | 5076,6                            | 44845                | 16704                  | 11292    | 15402      | 0            | 0     | 0         |                     | 0                      |
| 2,7519E+6                                                    | 2729,8                            | 37812                | 16798                  | 7683,8   | 10695      | 0            | 0     | 0         |                     | 0                      |
| 2,7237E+6                                                    | 3077,3                            | 34856                | 15297                  | 9021,5   | 10686      | 0            | 0     | 0         |                     | 0                      |
| 2,1543E+6                                                    | 3667,7                            | 28619                | 13091                  | 5062,3   | 2870       | 0            | 0     | 0         |                     | 0                      |
|                                                              |                                   |                      |                        |          |            |              |       |           |                     |                        |
|                                                              | Indikativ R <sup>2</sup> hvis kur | n hver enkelt varial | bel indgår individuelt | 1        |            |              | 1     |           |                     |                        |
|                                                              | 0,340                             | 0,888                | 0,305                  | 0,349    | 0,182      | 0,000        | 0,000 | 0,000     | 0,000               | 0,000                  |
| 3,447E+5                                                     | 23,61                             | 35,97                | 41,29                  | 34,37    | 0,6434     | 0            | 0     | 0         | 0                   | 0                      |
|                                                              |                                   | _                    | 1                      |          |            | _            | 1     | 1         | 1                   |                        |

*Figur 2.2.3 Programbillede efter fjernelse af uønskede rækker.* 

Det ses, at værdierne i beregningsudtrykket er ændret og at R<sup>2</sup>'værdien i højre øvre hjørne er blevet en smule bedre. Desuden ses, at der nu er én række med data, der ligger udenfor et "Cut

off" på 5%. Denne række kan eventuelt fjernes ved at trykke på "Fjern rækker" igen. Det nye beregningsudtryk er:

Energiforbrug [enheder] =  $3,447*10^5 + 23,61*X1 + 35,97*X2 + 41,29*X3 + 34,37*X4 + 0,6434*X5$ 

#### Trin 3 – Fjerne indgående parametre

I det sidste og tredje trin kan én eller flere af de indgående parametre fjernes for at opnå et bedre beregningsudtryk. Denne proces foretages bedst i fanen "Graf: Målt vs. Fit", se Figur 2.2.4. Det gøres ved at iterativt at "slukke" / "tænde" for de enkelte parametre ved at trykke på den grønne celle under den enkelte parameter, og se om de to kurver for henholdsvis beregningsudtrykket (rød kurve) og kurven for de faktiske data (hvid kurve) kommer ti at passe bedre sammen.

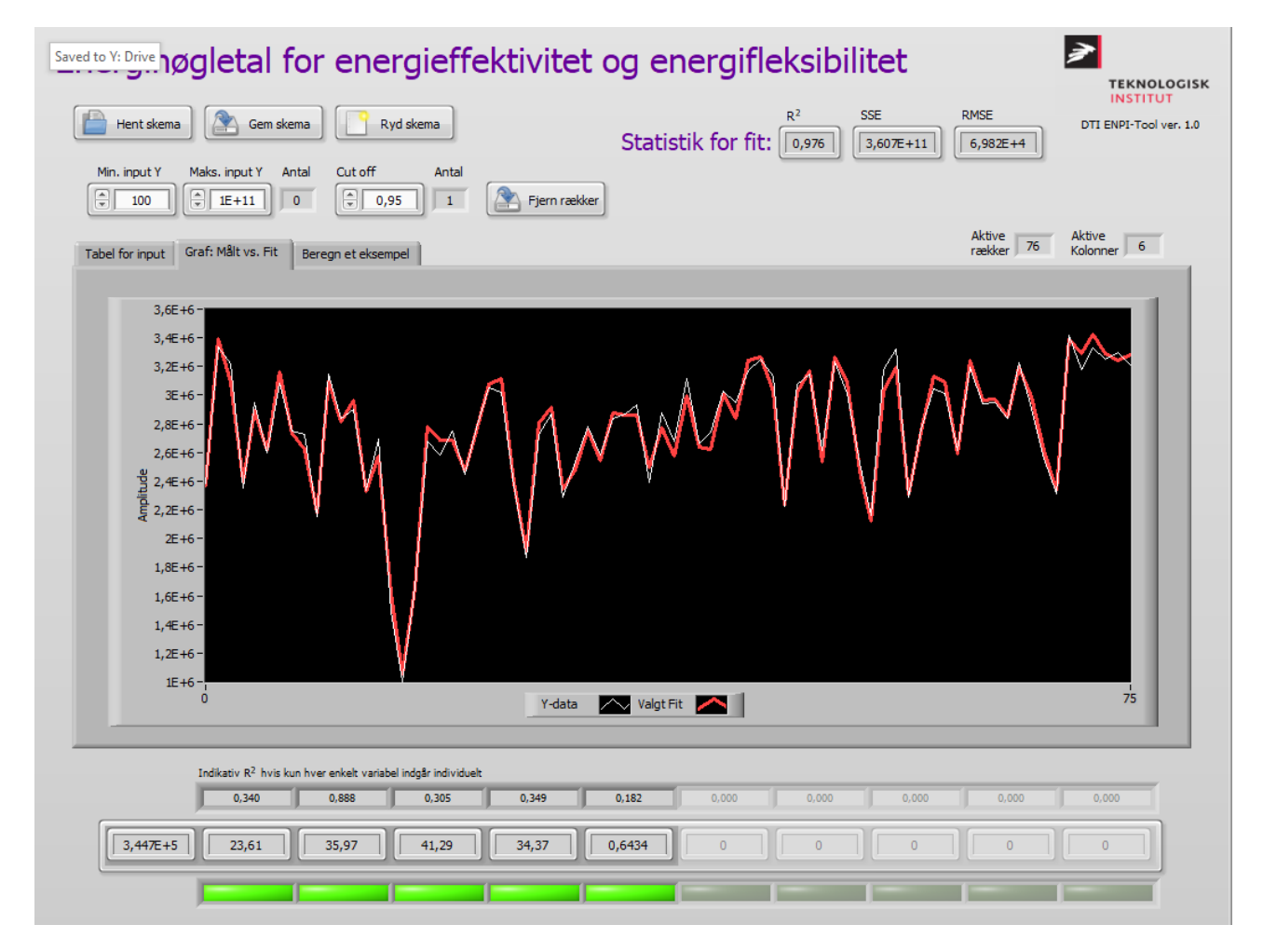

Figur 2.2.4 Grafer med beregningstrykket (rød kurve) og de faktiske data (hvid kurve).

I nedenstående billede er parameter X2 "slukket" for at vise princippet. Det ses, at i dette tilfælde bliver fittet markant dårligere. Det skyldes, at X2 er den parameter der passer bedste ind i beregningsudtrykket, hvilket ses at den høje R<sup>2</sup>'værdi vist over cellen med X2. Det vil være således at det er de parametre, som har en lav R<sup>2</sup>'værdi der eventuelt bør fjernes.

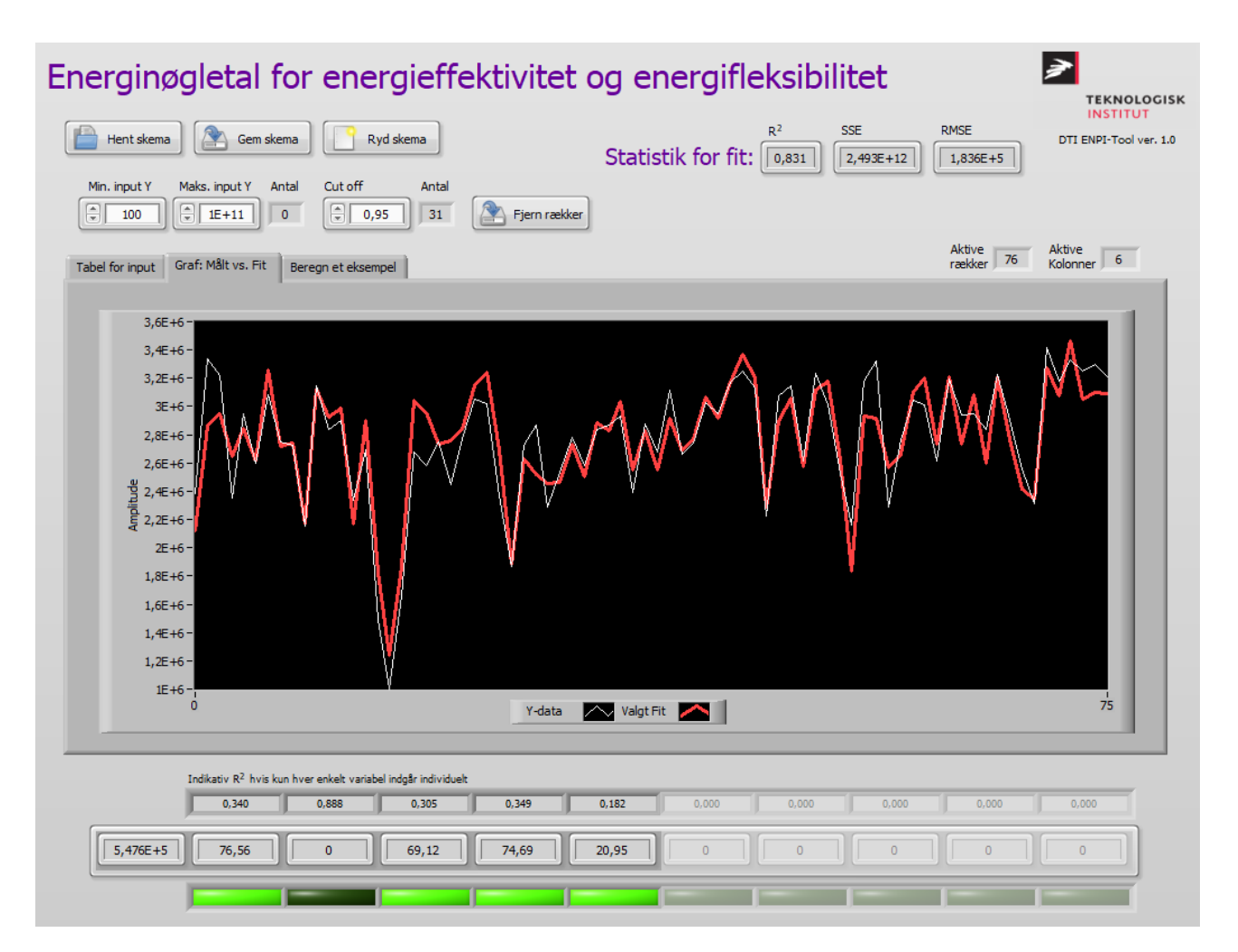

Figur 2.2.4 – Grafer med beregningstrykket (rød kurve) og de faktiske data (hvid kurve).

Resultatet er som nævnt en regressionsanalyse af den indsatte data. Resultatet af regressionsanalysen bruges til at estimere et energiforbrug ved en given produktion. Dette gøres i fanen "Beregn et eksempel", se Figur 2.2.5. Der er sat en værdi ind på 10.000 for alle fem parametre, og ved dette input bliver det beregnede energiforbrug 1,7036\*10<sup>6</sup> enheder.

| Energinøgletal for energieffektivitet og energifleksibilitet |                                               |                                 |                            |             |            |          |                    |            |                     |                                    |
|--------------------------------------------------------------|-----------------------------------------------|---------------------------------|----------------------------|-------------|------------|----------|--------------------|------------|---------------------|------------------------------------|
| Hent skema                                                   | Gem skema                                     | Ryd                             | skema                      |             | Statistik  | for fit: | R <sup>2</sup> SSE | 07E+11     | RMSE 6,982E+4       | INSTITUT<br>DTI ENPI-Tool ver. 1.0 |
| Min. input Y                                                 | Maks. input Y Antal                           | Cut off                         | Antal                      | Fjern række | r          |          |                    |            |                     |                                    |
| Tabel for input                                              | Graf: Målt vs. Fit Be                         | regn et eksempel                |                            |             |            |          |                    |            | Aktive<br>rækker 76 | Aktive<br>Kolonner 6               |
|                                                              | X1                                            | X2                              | ХЗ                         | X4          | <b>X</b> 5 | X6       | X7                 | <b>X</b> 8 | <b>X</b> 9          | X10                                |
|                                                              | 10000                                         | 10000                           | 10000                      | 10000       | 10000      | 0        | 0                  | 0          | 0                   | 0                                  |
|                                                              | Manuelt input af forb                         | rug til beregning               |                            |             |            |          |                    |            | Beregnet forbru     | g baseret                          |
|                                                              |                                               |                                 |                            |             |            |          |                    |            | på konstanterne     | E+6                                |
|                                                              |                                               |                                 |                            |             |            |          |                    |            |                     |                                    |
|                                                              |                                               |                                 |                            |             |            |          |                    |            |                     |                                    |
|                                                              |                                               |                                 |                            |             |            |          |                    |            |                     |                                    |
|                                                              |                                               |                                 |                            |             |            |          |                    |            |                     |                                    |
|                                                              |                                               |                                 |                            |             |            |          |                    |            |                     |                                    |
|                                                              |                                               |                                 |                            |             |            |          |                    |            |                     |                                    |
|                                                              | Indikativ R <sup>2</sup> hvis kun hv<br>0,340 | ver enkelt variabel ir<br>0,888 | ndgår individuelt<br>0,305 | 0,349       | 0,182      | 0,000    | 0,000              | 0,000      | 0,000               | 0,000                              |
| 3,447E+5                                                     | 23,61                                         | 35,97                           | 41,29                      | 34,37       | 0,6434     | 0        | 0                  | 0          |                     | 0                                  |
|                                                              |                                               |                                 |                            | (           |            |          |                    |            | 1                   |                                    |

Figur 2.2.5 – Beregnet energiforbrug.